# Évolutions 13.20 ISAPAYE 2022 V3

## SOMMAIRE

| 1. | ÉVOLUTI            | ONS LIÉES À L'EXONÉRATION COVID ET LE CRÉDIT D'AIDE 2022                                                                            | 3  |
|----|--------------------|----------------------------------------------------------------------------------------------------|----|
| 1  | .1 Quelle          | s sont les aides 2022 mises en place à la suite de la crise sanitaire pour le paiement des cotisations ?                            | 3  |
|    | 1.1.1              | Que dit la loi ?                                                                                                    | 3  |
|    | 1.1.2              | Comment sont calculés les montants de l'exonération et du crédit d'aide ?                                                           | 3  |
| 1  | .2 Que do          | bit faire l'utilisateur pour appliquer les exonérations et le crédit d'aide ?                                                       | 4  |
|    | 1.2.1<br>bénéficie | 1 <sup>ère</sup> étape : Comment déterminer quelles sont les aides et sur quelle période d'exonération l'entreprise peut en<br>er ? | 4  |
|    | 1.2.2              | 2 <sup>ème</sup> étape : Comment renseigner dans quelle situation est l'établissement ?                                             | 4  |
|    | 1.2.3              | 3 <sup>ème</sup> étape : Lancer l'utilitaire                                                                                        | 5  |
|    | 1.2.4              | 4 <sup>ème</sup> étape : Comment éditer l'état selon les périodes éligibles ?                                                       | 5  |
|    | 1.2.5              | <sup>Sème</sup> étape : Comment établir le bulletin pour déclarer l'exonération de cotisations ?                                    | 6  |
|    | 1.2.6              | 6 <sup>ème</sup> étape : Comment déclarer le montant du crédit d'aide dans la DSN mensuelle ?                                       | 8  |
|    | 1.2.7              | 7 <sup>ème</sup> étape : Comment modifier le paiement de la DSN ?                                                                   | 10 |
| 1  | .3 CAS PA          | RTICULIER : les salles de danse et discothèques fermées à compter de décembre 2021                                                  | 12 |
|    | 1.3.1<br>bénéficie | 1 <sup>ère</sup> étape : Comment déterminer quelles sont les aides et sur quelle période d'exonération l'entreprise peut en<br>er ? | 12 |
|    | 1.3.2              | 2 <sup>ème</sup> étape : Comment renseigner dans quelle situation est l'établissement ?                                             | 12 |
|    | 1.3.3              | 3 <sup>ème</sup> étape : Lancer l'utilitaire                                                                                        | 13 |
|    | 1.3.4              | 4 <sup>ème</sup> étape : Comment éditer les états selon les périodes éligibles ?                                                    | 13 |
|    | 1.3.5              | Une fois les états imprimés, suivre les étapes suivantes :                                                                          | 14 |
| 1  | .4 Que fa          | it le logiciel ?                                                                                                    | 14 |

## 1. ÉVOLUTIONS LIÉES À L'EXONÉRATION COVID ET LE CRÉDIT D'AIDE 2022

1.1 Quelles sont les aides 2022 mises en place à la suite de la crise sanitaire pour le paiement des cotisations ?

#### 1.1.1 Que dit la loi ?

- ✓ Le décret <u>2022-170</u> du 11 février 2022 (JORF 13/02/2022) modifie le décret 2021-75 du 27 janvier 2021 relatif à l'application des mesures concernant les cotisations et contributions sociales des entreprises, travailleurs indépendants et artistes-auteurs mentionnées à l'article 9 de la loi de financement de sécurité sociale pour 2021.
- ✓ Ce décret précise les modalités d'application de l'article 11 de la loi 2022-46 du 22 janvier 2022 renforçant les outils de gestion de la crise sanitaire.
- ✓ Les exonérations et aides COVID 2022 concernent les périodes d'emploi de décembre 2021 et janvier 2022.
- ✓ Les exonérations et aides COVID 2022 sont soumises à condition :
  - la rémunération bénéficiant de l'exonération ou de l'aide au paiement des cotisations est **la part** inférieure à 4,5 SMIC
  - les aides **COVID 2022** dépendent de la perte de chiffre d'affaires.

| Perte de chiffre<br>d'affaires                                                                          | Aides mises en place                                                                                                    |  |  |  |  |  |
|----------------------------------------------------------------------------------------------------|----------------------------------------------------------------------------------------------------|--|--|--|--|--|
| Perte de CA de 65% à<br>100%                                                                            | <ul> <li>✓ Exonération des cotisations entrant dans le champ de la réduction générale de cotisations (hors retraite)</li> <li>✓ Aide au paiement des cotisations de 20% (600€ pour un mandataire)</li> </ul> |  |  |  |  |  |
| Perte de CA de 30% à moins de 65%                                                                       | <ul> <li>✓ Aide au paiement des cotisations de 20% (300€ pour un mandataire)</li> </ul>                                                                                                    |  |  |  |  |  |
| Perte de CA inférieure à 30%                                                                            | <ul> <li>✓ Aucune exonération</li> <li>✓ Aucune Aide au paiement</li> </ul>                                                                                                    |  |  |  |  |  |
| CAS PARTICULIERS Fiche                                                                                  | s DSN <u>2348</u> et <u>2349</u>                                                                                                    |  |  |  |  |  |
| Interdiction d'accueil du public pour les salles de danse et discothèques à compter du 10 décembre 2021 |                                                                                                    |  |  |  |  |  |

Voir le point <u>1.3 CAS PARTICULIER</u>

✓ Les fiches DSN <u>2348</u> et <u>2349</u> ont été mises à jour le 15 février pour prendre en compte les nouvelles conditions d'éligibilité des aides Vague 2 version 2022.

#### 1.1.2 Comment sont calculés les montants de l'exonération et du crédit d'aide ?

Comment fonctionne l'exonération patronale temporaire COVID ?

Fiche DSN : http://net-entreprises.custhelp.com/app/answers/detail dsn/a id/2348

✓ Elle s'applique sur une période donnée en fonction du secteur d'activité, du nombre de salariés...

# Ces périodes sont soumises à conditions d'attribution, il est donc nécessaire de se rapprocher de l'URSSAF ou de la MSA pour savoir quelle période appliquée pour une entreprise.

✓ Les contributions et cotisations éligibles à la réduction générale (hors cotisation de retraite complémentaires) font l'objet d'une **exonération totale** pour une période donnée.

- Elle se calcule après l'application de toutes les exonérations déjà applicables (RAG, ZFAOM, ZRR, OCCAS...)
- ✓ Elle est limitée à la part inférieure à 4,5 SMIC de la rémunération
- Elle doit être déclarée sur le code CTP 667 pour les DSN URSSAF et sous le code de cotisation individuelle 910 - Activation du bénéfice de l'exonération de cotisations patronales pour les DSN URSSAF et MSA.

#### Comment fonctionne le crédit d'aide au paiement des cotisations ?

Fiche DSN : http://net-entreprises.custhelp.com/app/answers/detail dsn/a id/2349

✓ Ce montant est égal à 20% du montant des revenus d'activité, dans la limite de 4.5 SMIC.

La période applicable est soumise aux mêmes conditions que la période appliquée pour l'exonération patronale COVID 2022. Elles sont soumises à conditions d'attribution, il est donc nécessaire de se rapprocher de l'URSSAF ou de la MSA pour savoir quelle période appliquée pour une entreprise.

- ✓ Il doit être déclaré sur le code CTP 051 pour les DSN URSSAF.
- ✓ Il doit être déclaré sous le code établissement 023 pour les DSN MSA.

#### 1.2 Que doit faire l'utilisateur pour appliquer les exonérations et le crédit d'aide ?

**1.2.1** <u>1<sup>ère</sup> étape</u> : Comment déterminer quelles sont les aides et sur quelle période d'exonération l'entreprise peut en bénéficier ?

| Perte de chiffre<br>d'affaires                                                                                                    | Aides mises en place                                                                                                    |  |  |  |  |  |
|----------------------------------------------------------------------------------------------------|----------------------------------------------------------------------------------------------------|--|--|--|--|--|
| Perte de CA de 65% à<br>100%                                                                                                    | <ul> <li>✓ Exonération des cotisations entrant dans le champ de la réduction générale de cotisations (hors retraite)</li> <li>✓ Aide au paiement des cotisations de 20% (600€ pour un mandataire)</li> </ul> |  |  |  |  |  |
| Perte de CA de 30% à moins de 65%                                                                                                    | ✓ Aide au paiement des cotisations de 20% (300€ pour un mandataire)                                                                                                    |  |  |  |  |  |
| Perte de CA inférieure à 30%                                                                                                    | <ul><li>✓ Aucune exonération</li><li>✓ Aucune aide au paiement</li></ul>                                                                                                    |  |  |  |  |  |
| CAS PARTICULIERS Fiches DSN <u>2348</u> et <u>2349</u><br>Interdiction d'accueil du public pour les salles de danse et discothèques à compter du 10 |                                                                                                    |  |  |  |  |  |

Le support ISAPAYE ne pourra pas indiquer dans quel cas se trouve l'entreprise.

Interdiction d'accueil du public pour les salles de danse et discothèques à compter du 10 décembre 2021

Voir le point <u>1.3 CAS PARTICULIER</u>

#### 1.2.2 <u>2<sup>ème</sup> étape</u> : Comment renseigner dans quelle situation est l'établissement ?

Il est nécessaire d'indiquer pour les mois de <u>décembre 2021</u> et <u>janvier 2022</u> les aides COVID 2022 dont peut bénéficier l'établissement :

EXONERATION COTISATION + CREDIT D'AIDE CREDIT D'AIDE NON CONCERNE

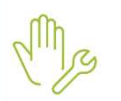

ÉTAPE 1 : aller dans **Accueil/Informations/Dossier** 

ÉTAPE 2 : sur l'onglet Valeurs/Données dossier, se positionner sur la date du "01/12/2021"

ÉTAPE 3 : aller dans le thème 19 ACTIVITE PARTIELLE

ÉTAPE 4 : sur la donnée COVID\_EXO4.ISA - EXONERATION ET CREDIT D'AIDE COVID – REGLES 2022, indiquer le type d'aide dont bénéficie l'établissement dans la colonne "Saisie"

| Décembre        |                                                                 |                         |            |        |
|-----------------|-----------------------------------------------------------------|-------------------------|------------|--------|
| Données dossier | Grille des salaires conventionnels                              | de cotisations accident | du travail |        |
| Code            | Libellé                                                         | Saisie                  | Indirecte  | Valeur |
| CH_PAR_T08.ISA  | POURCENTAGE TAUX HORAIRE ALLOCATION ACTIVITE PARTIELLE          |                         |            | 36,00  |
| CH_PAR_T09.ISA  | POURCENTAGE COMPLEMENTAIRE INDEMNITE ACTIVITE PARTIELLE         |                         |            |        |
| COVID_EXO.ISA   | EXONERATION ET CREDIT D'AIDE COVID LESS 2021                    |                         |            |        |
| COVID_EX01.ISA  | EXONERATION TEMPORAIRE COVID - PRISE EN COMPTE REGUL. ANNUELLES |                         |            |        |
| COVID_EX03.ISA  | CREDIT D'AIDE AU PAIEMENT DES COTISATIONS LFR 2021 (15%)        |                         |            |        |
| COVID_EX04.ISA  | EXONERATION ET CREDIT D'AIDE COVID - REGLES 2022                |                         | -          |        |

#### ÉTAPE 5 : enregistrer avec la disquette

L Si la situation de l'établissement est différente en janvier 2022, se positionner sur la date du "01/01/2022" et renseigner la donnée COVID\_EXO4.ISA selon la situation de l'entreprise pour la période.

Pour les salles de danse et discothèques : voir le point <u>1.3 CAS PARTICULIER</u>

#### 1.2.3 3ème étape : Lancer l'utilitaire

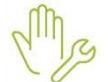

ÉTAPE 1 : aller en Déclarations/Utilitaires/Utilitaire

ÉTAPE 2 : se positionner sur "2021" et choisir les entreprises souhaitées

ÉTAPE 3 : cliquer sur "OK"

#### 1.2.4 <u>4ème étape</u> : Comment éditer l'état selon les périodes éligibles ?

La fiche DSN 2348 indique que l'exonération temporaire COVID doit être rattachée au mois de calcul.

L'état COVID\_22.ISA - ETAT D'AIDE A LA DECLARATION DE L'EXONERATION COVID ET AU CREDIT D'AIDE 2022 détaille le montant de l'exonération et du crédit d'aide pour chaque mois.

Mg

ÉTAPE 1 : aller dans Editions/Autres éditions

ÉTAPE 2 : aller dans le thème **DECLARATIONS AUX ORGANISMES** 

ÉTAPE 3 : sélectionner l'éditon COVID\_22.ISA - ETAT D'AIDE A LA DECLARATION DES AIDES COVID - 2022

ÉTAPE 4 : mettre en période d'impression la periode d'exonération souhaitée

L'état doit être imprimé sur la période complète d'éligibilité.

ÉTAPE 5 : cliquer sur "Aperçu" ou imprimer l'état

Exemple :

| PORAIRE<br>SATIONS                                      | ATION TEM                              | DE L'EXONÉR<br>AU PAIEMEN | ÉCLARATION<br>ÉDIT D'AIDE | TOIRE À LA D<br>VID ET AU CR | RÉPARA  | ETAT P          |                |  |
|---------------------------------------------------------|----------------------------------------|---------------------------|---------------------------|------------------------------|---------|-----------------|----------------|--|
| 1/12/2021                                               | 1/12/2021 au 3                         | <u>9 LF35 202.</u><br>0   | ARTICLE                   |                              |         |                 |                |  |
| r : ARTI22<br>ODELE P.A.S<br>des cencives<br>0 BEAUVAIS | Code dossie<br>ARTI M<br>5 rue<br>6000 |                           |                           |                              |         |                 |                |  |
| Crédit d'aide<br>(C)                                    | Exonération à régulariser <b>(B)</b>   | Exonérations<br>perçues   | Exonération totale        | Rémunération<br>(A)          | Période | arié            | Nom du Sali    |  |
| 60,39 E                                                 | -911,28 Eur                            | 19,10 Eur                 | 892,18 E                  | 301,97 E                     | 12/2021 |                 | ARTER LUC      |  |
| 60,39 E                                                 | -911,28 Eur                            |                           |                           | 301,97 Eur                   |         | Total Salarié   |                |  |
| 0,00 E                                                  | 0,00 Eur                               | 0,00 Eur                  |                           |                              | 12/2021 |                 | LECAT ADRIEN   |  |
|                                                         |                                        |                           |                           | 0,00 Eur                     |         | Total Salarié   | ECAT ADRIEN    |  |
| 485,34 E                                                | -581,53 Eur                            | -50,63 Eur                | 632,16 E                  | 2 426,72 E                   | 12/2021 |                 | act par        |  |
| 485,34 E                                                | -581,53 Eur                            |                           |                           | 2 426,72 Eur                 |         | Total Salarié   |                |  |
| 317,90 E                                                | 0,00 Eur                               | -414,08 Eur               | 402,95 E                  | 1 589,50 E                   | 12/2021 |                 | EUNE LUC       |  |
| 317,90 E                                                |                                        |                           |                           | 1 589,50 Eur                 |         | Total Salarié   |                |  |
| 600,00 E                                                |                                        |                           |                           | 1 886,64 E                   | 12/2021 |                 | REATEUR_6 TEST |  |
| 600,00 E                                                |                                        |                           |                           | 1 886,64 Eur                 |         | Total Salarié   |                |  |
| 1 463,64 Eu                                             | -1 492,81 Eur                          |                           |                           | 6 204,83 Eur                 | GΕ      | TOTAL DE LA PAG |                |  |
| 1 463,64 E                                              | -1 492,81 Eur                          |                           |                           | 6 204,83 Eur                 | ENT     | TOTAL DU DOCUM  |                |  |

Pour les salles de danse et discothèques : voir le point 1.4 CAS PARTICULIER

#### **1.2.5** <u>Seme étape</u> : Comment établir le bulletin pour déclarer l'exonération de cotisations ?

# Après avoir édité l'état COVID\_22.ISA - ETAT D'AIDE A LA DECLARATION DE L'EXONERATION COVID ET AU CREDIT D'AIDE 2022 :

#### ÉTAPE 1 : aller en Salaires/Bulletins de salaire/Calcul

ÉTAPE 2 : selectionner le salarié concerné

Un rappel de cotisation global doit être effectué dans le bulletin de salaire. Ce rappel de cotisation devra ensuite être dispatché mois par mois dans l'onglet **DSN** du bulletin.

Le rappel de cotisation doit être effectué une fois la saisie du bulletin terminée.

#### Réaliser le rappel de cotisation sur la ligne COVID\_EX01.ISA

ÉTAPE 1 : aller dans l'onglet Bulletin du bulletin de salaire

ÉTAPE 2 : se positionner sur la ligne TOTAL DES RETENUES

ÉTAPE 3 : faire un clic droit "Rappel de cotisation"

ÉTAPE 4 : sélectionner la ligne COVID\_EX01.ISA dans la liste de lignes

| ⊕ <b>`)</b> Tout | COVID_EX01 |      |                                         |   |
|------------------|------------|------|-----------------------------------------|---|
|                  | Code       | Crée | Libellé                                 | ^ |
|                  | COVID_EX01 | ISA  | EXONERATION TEMPORAIRE COVID            |   |
|                  | COVID_EX02 | ISA  | CREDIT D'AIDE AU PAIEMENT DES COTISAT   |   |
|                  | COVID_EX03 | ISA  | CREDIT D'AIDE AU PAIEMENT DES COTISAT   |   |
|                  | CPPP_ADD01 | ISA  | NE PLUS UTILISER // COTISATION ADDITION |   |
|                  | CPPP_ADD02 | ISA  | NE PLUS UTILISER // COTISATION ADDITION | • |
|                  | CPPP_BASE  | ISA  | NE PLUS UTILISER // COTISATION DE BASE  |   |
|                  | CRDS001    | ISA  | CRDS                                    |   |

ÉTAPE 5 : dans le montant de la "Part patronale", saisir le <u>montant total des exonérations présent sur</u> <u>l'ensemble des états édités pour le salarié (colonne **B** de l'édition)</u>

| Libellé de la ligr | ie de cotisation             |               |           | and have |         |
|--------------------|------------------------------|---------------|-----------|----------|---------|
| Rappel: INFO :     | EX0 TOTALE COVID-19          |               |           |          | SAV.    |
| Saisie des valei   | urs des éléments du rappel d | le cotisation | 17        |          | Serve / |
| Assiette           | Taux Salarial                | Part Salaria  | ale 💦 🦷   |          | 1 - 40  |
|                    | %                            |               |           | a a      |         |
|                    | Taux Patronal                | Part Patror   | iale 👎    | 1-018    |         |
|                    | %                            | -3732,2       |           |          |         |
| 🔲 Imprimer la l    | igne de rappel de cotisation |               | 1         | - Caller |         |
|                    |                              |               | Précédent | Terminer | Appuler |

ÉTAPE 6 : cliquer sur "Terminer"

Pour les VRP les lignes à utilisées sont :

- COVID\_EX1E.ISA EXONERATION TEMPORAIRE COVID VRP EXCLUSIF
- COVID\_EX1M.ISA EXONERATION TEMPORAIRE COVID VRP MULTICARTES

#### Dispatcher le rappel dans l'onglet DSN du bulletin

ÉTAPE 1 : aller dans l'onglet **DSN** du bulletin puis **Régularisations de cotisations** 

ÉTAPE 2 : sur la ligne de rappel faire un clic droit "Dupliquer un rappel de cotisation"

Le montant l'exonération temporaire COVID doit être déclaré <u>mois par mois</u> en DSN.

| Eléments de brut - Autres suspensions |                    | Eléments de           | contrôle          | contrôle Rectifications prélèvement à la source Eléments de contrôle cotisations |          | ontrôle Rectifications prélèvement à |                                        | Régularisations                        | des cotisations | Régularisation | s . 4           |        |
|---------------------------------------|--------------------|-----------------------|-------------------|----------------------------------------------------------------------------------|----------|--------------------------------------|----------------------------------------|----------------------------------------|-----------------|----------------|-----------------|--------|
| Liste des rappels                     | Détail des b       | ases assujetties et d | es cotisations in | dividuelles                                                                      |          |                                      |                                        |                                        |                 |                |                 |        |
| Ligne                                 | Mode de calcul     | Type de calcul        |                   | Libellé                                                                          |          |                                      | Organis                                | sme                                    | Base assuj      | ttie Composan  | Type de cotisat | tion 🔺 |
| COVID_EX01.ISA                        | 1                  | Sans limite           | Rappel: INFO      | Rappel: INFO : EXO TOTALE COVID-19                                               |          | URSSAF DE PICARDIE                   |                                        | *                                      |                 | 910            |                 |        |
| COVID_EX01.ISA                        |                    | Sans limite           | Rappet: INFO      | : EXO TOTALE COVIC                                                               | )-19     | Duplique<br>Supprim                  | er un rappel de o<br>er un rappel de o | cotisation Ctrl+l<br>cotisation Ctrl+D |                 |                | 910             |        |
|                                       | Mode du rappel     | _                     | Assiette          | Taux Sal                                                                         | Taux Pat | Forf Sa                              | Forf Pat                               | Taux cotisation                        | Date début      | Date fin       | Insee commune   | 1      |
| 🦻 Forfait OU Tau:                     | k non Urssaf/Agirc | -Arrco/Prév.          | 43                | 253,63                                                                           | -        |                                      | -1866,1                                | 0                                      | 01/12/2021      | 31/12/2021     |                 |        |
| 🕨 🧊 Forfait OU Tau:                   | c non Urssaf/Agirc | -Arrco/Prév.          | 4                 | 253,63                                                                           |          |                                      | -1866,1                                | 0                                      | 01/01/2022      | 31/01/2022     |                 |        |

ÉTAPE 3 : sur la partie basse dispatcher les montants entre décembre et en janvier selon les cas

- ÉTAPE 4 : dans la colonne "Assiette", noter le montant de la colonne (A) de l'état COVID\_22.ISA pour chaque mois
- ÉTAPE 5 : dans la colonne "Forf pat", noter le montant de la colonne (**B**) de l'état **COVID\_22.ISA** pour chaque mois

ÉTAPE 6 : noter les dates de début et de fin correspondant à chaque ligne

ÉTAPE 7 : valider le bulletin

Lors de la validation du bulletin, il ne faut pas mettre à jour les éléments concernant les rappels de cotisations sur la ligne **COVID\_EXO1.ISA**.

#### 1.2.6 <u>6<sup>ème</sup> étape</u> : Comment déclarer le montant du crédit d'aide dans la DSN mensuelle ?

#### Comment déclarer le crédit d'aide pour une DSN à l'URSSAF ?

Selon la fiche DSN <u>2349</u>, le montant du crédit d'aide doit être déclaré à l'entreprise sous le code CTP **051** et avec le qualifiant assiette **920**.

Une fois la DSN calculée :

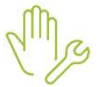

ÉTAPE 1 : cliquer sur "Voir/Modifier"

ÉTAPE 2 : se positionner sur le bordereau URSSAF

Si les salariés ont bénéficié de l'exonération de cotisation COVID alors des bordereaux de rappels sont déjà présents. <u>Exemple</u> :

| Organisme collecteur                           | Raison sociale       | Date début de rattachement | Date fin de rattachement | Montant des cotisations |  |  |  |  |  |
|------------------------------------------------|----------------------|----------------------------|--------------------------|-------------------------|--|--|--|--|--|
| 1URS_227                                       | URSSAF DE PICARDIE   | 01/12/2021                 | 31/12/2021               | -1866,00                |  |  |  |  |  |
| 1URS_227                                       | URSSAF DE PICARDIE   | 01/01/2022                 | 31/01/2022               | -1866,00                |  |  |  |  |  |
| 1URS_227                                       | URSSAF DE PICARDIE   | 01/03/2022                 | 31/03/2022               | 15253,00                |  |  |  |  |  |
|                                                |                      |                            |                          |                         |  |  |  |  |  |
| Cotisations Cotisations établissement Paiement |                      |                            |                          |                         |  |  |  |  |  |
| Code D                                         | ucs Libe             | llé                        |                          | Montant                 |  |  |  |  |  |
| 667                                            | EXO TEMPORAIRE COVID |                            |                          | -1866,00                |  |  |  |  |  |
|                                                |                      |                            |                          |                         |  |  |  |  |  |

Si aucun bordereau de rappel n'existe se positionner sur le bordereau déjà présent et faire un clic droit "Ajouter un bordereau" et mettre dans la période du 01/12/2021 au 31/12/2021

| 😵 Modification de la DSN mensu | ielle                |                    |                 |                            |                          | ×                       |
|--------------------------------|----------------------|--------------------|-----------------|----------------------------|--------------------------|-------------------------|
| 금- 🔂 ARTI MODELE P.A.S (ARTI22 |                      |                    |                 |                            |                          | 📸 En savoir + 🛛 🗐 🗇     |
| 1URS_227                       | Organisme collecteur | Raison sociale     |                 | Date début de rattachement | Date fin de rattachement | Montant des cotisations |
| 3MALMED                        | 1URS_227             | URSSAF DE PICARDIE | Ajouter un bord | ereau Ctrl+A               | 31/03/2022               | 0,00                    |
| E Salariés                     |                      |                    | Supprimer ce bo | rdereau Ctrl+D             |                          |                         |
|                                |                      |                    |                 |                            |                          |                         |

Si le bordereau de décembre existe déjà, se positionner dessus sans créer de nouveau bordereau.

ÉTAPE 3 : sur la partie basse, dans l'onglet Cotisations, faire un clic droit "Ajouter"

ÉTAPE 4 : sélectionner le code CTP **051** – CREDIT D'AIDE COVID

ÉTAPE 5 : mettre dans l'assiette le montant total du crédit d'aide pour décembre 2021 pour les salariés indiqués sur l'état COVID\_22.ISA (colonne C de l'édition)

Le montant du crédit d'aide doit être arrondi à l'entier.

<u>Mode de calcul de l'assiette</u> : calculer "Total document" de la colonne (C) divisé par 20% et reporter le montant dans l'assiette.

| Nom du Sela                                                                  | ne                                                            | Période                                  | Rémunération<br>(A)                                              | Exonération totale                                            | Exonérations<br>perçues | Exprération à régulariser (B) | Crédit d'aide<br>(C) |
|------------------------------------------------------------------------------|---------------------------------------------------------------|------------------------------------------|------------------------------------------------------------------|---------------------------------------------------------------|-------------------------|-------------------------------|----------------------|
| DUPONT PIERRE                                                                |                                                               | 12/2021                                  | 2 800,00 E                                                       | 721,00 E                                                      | 0,00 Eur                | -721,00 Eur                   | 560,00 Eur           |
|                                                                              | Total Salarié                                                 |                                          | 2 800,00 Eur                                                     |                                                               |                         | -721,00 Eur                   | 560,00 Eur           |
| createurS TEST                                                               |                                                               | 12/2021                                  | 2 800,00 E                                                       | 317,80 E                                                      | 0,00 Eur                | -317,80 Eur                   | 560,00 Eur           |
|                                                                              | Total Salariê                                                 |                                          | 2 800,00 Eur                                                     |                                                               |                         | -317,80 Eur                   | 560,00 Eur           |
| RAINBEAU JEANNE                                                              |                                                               | 12/2021                                  |                                                                  |                                                               | 0,00 Eur                | 0,00 Eur                      | 0,00 Eur             |
|                                                                              | Total Salariê                                                 |                                          | 0,00 Eur                                                         |                                                               |                         |                               |                      |
| TEMPS_horaire ALAIN                                                          | 4                                                             | 12/2021                                  | 1 729,20 E                                                       | 445,26 E                                                      | -445,26 Eur             | 0,00 Eur                      | 345,84 Eur           |
|                                                                              | Total Salariê                                                 |                                          | 1 729,20 Eur                                                     |                                                               |                         |                               | 345,84 Eur           |
| MARTIN BRUNO                                                                 |                                                               | 12/2021                                  | 7 152,76 E                                                       | 2 579,90 E                                                    | 886,90 Eur              | -3 466,80 Eur                 | 1 430,55 Eur         |
|                                                                              | Total Salarié                                                 |                                          | 7 152,76 Eur                                                     |                                                               |                         | -3 466,80 Eur                 | 1 430,55 Eur         |
|                                                                              | TOTAL DE LA PAG                                               | 3E                                       | 14 481,96 Eur                                                    |                                                               |                         | -4 505,60 Eur                 | 2 896,39 Eur         |
|                                                                              | TOTAL DU DOCUM                                                | ENT                                      | 14 481,96 Eur                                                    |                                                               |                         | -4 505,60 Eur                 | 2 896,39 Eur         |
| (A) : Montant à report<br>(B) : Montant à report<br>(C) : à titre d'informat | er dans la zone "Assiette<br>er dans la zone "Forf pat<br>ion | " en "Régularisati<br>" en "Régularisati | on des cotisations" de l'ongle<br>on des cotisations" de l'ongle | et DSN du calcul du bulletin.<br>et DSN du calcul du bulletin |                         | Edition effectuée le          | : 08/03/2022         |

#### ÉTAPE 6 : mettre 920- Autre assiette dans la zone "Qualifiant assiette"

#### ÉTAPE 7 : saisir "20" en "Taux"

| Organisme collecteur | Raison soci                     | ale                  | Date début de rattachement       | Date fin de rattachement   | Montant des cotisations | ^ |
|----------------------|---------------------------------|----------------------|----------------------------------|----------------------------|-------------------------|---|
| 1URS_227             | URSSAF DE PICARDIE              |                      | 01/12/2021                       | 31/12/2021                 | -1866,00                |   |
| 1URS_227             | URSSAF DE PICARDIE              |                      | 01/01/2022                       | 31/01/2022                 | -1866,00                | 1 |
| 1URS_227             | URSSAF DE PICARDIE              |                      | 01/03/2022                       | 31/03/2022                 | 15253,00                |   |
|                      |                                 |                      |                                  |                            |                         | ¥ |
| Cotisations Cot      | isations établissement Paiement |                      |                                  |                            |                         |   |
| Code D               | lucs                            | Lib                  | ellé                             |                            | Montant                 | ~ |
| 687                  | EXO TEMPORARE COVID             |                      |                                  |                            | -1866,00                |   |
| * 051                | CREDIT D'AIDE COVID             |                      |                                  |                            | 2896.00                 |   |
|                      |                                 |                      |                                  |                            |                         |   |
|                      |                                 |                      |                                  |                            |                         |   |
|                      |                                 |                      |                                  |                            |                         |   |
|                      |                                 |                      |                                  |                            |                         |   |
|                      |                                 |                      |                                  |                            |                         |   |
|                      |                                 |                      |                                  |                            |                         |   |
|                      |                                 |                      |                                  |                            |                         |   |
|                      |                                 |                      |                                  |                            |                         |   |
|                      |                                 |                      |                                  |                            |                         |   |
|                      |                                 |                      |                                  |                            |                         |   |
|                      |                                 |                      |                                  |                            |                         |   |
|                      |                                 |                      |                                  |                            |                         |   |
|                      |                                 |                      |                                  |                            |                         |   |
|                      |                                 |                      |                                  |                            |                         |   |
|                      |                                 |                      |                                  |                            |                         | _ |
|                      |                                 |                      |                                  |                            |                         |   |
| <u></u>              | 10100                           |                      |                                  |                            |                         | * |
|                      | Assiette 14482 x (              | Taux 20 🛸 • Taux AT  | % ) ou Taux transpo              | rt %                       |                         | - |
|                      |                                 |                      |                                  |                            |                         |   |
|                      | Forfait Co                      | de Insee commune Qua | lifiant assiette [B20-Autre assi | ette 🗢 🔛                   |                         |   |
| 1                    |                                 |                      |                                  | Contract of the local data |                         |   |

## ÉTAPE 8 : enregistrer avec la disquette

ÉTAPE 9 : procéder de la même manière pour déclarer le crédit d'aide pour janvier 2022 si l'établissement est concerné

Comment déclarer le crédit d'aide pour une DSN à la MSA ?

Selon la fiche DSN <u>2349</u>, le montant du crédit d'aide peut être déclaré à l'entreprise sous le code cotisations établissement **023** – Activation du bénéfice de l'aide au paiement des cotisations.

Une fois la DSN calculée :

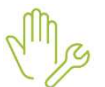

#### ÉTAPE 1 : cliquer sur "Voir/Modifier"

ÉTAPE 2 : se positionner sur le bordereau de décembre 2021

ÉTAPE 3 : dans l'onglet Cotisations établissement, faire un clic droit "Ajouter une ligne de cotisations"

ÉTAPE 4 : sélectionner le code 023 – Activation du bénéfice de l'aide au paiement des cotisations

ÉTAPE 5 : mettre dans l'assiette le montant total du crédit d'aide pour décembre 2021 pour les salariés indiqués sur l'état COVID\_22.ISA (colonne C de l'édition)

| Nom du Sələri                                                                                                    |                                                        | Période                            | Rémunération<br>(A)                                              | Econération totale                                            | Exonérations<br>perçues | Exonération à<br>régulariser (8) | Crédit d'aide<br>(C) |
|----------------------------------------------------------------------------------------------------|--------------------------------------------------------|------------------------------------|------------------------------------------------------------------|---------------------------------------------------------------|-------------------------|----------------------------------|----------------------|
| DUPONT PIERRE                                                                                                    |                                                        | 12/2021                            | 2 800,00 E                                                       | 721,00 E                                                      | 0,00 Eur                | -721,00 Eur                      | 560,00 Eur           |
|                                                                                                    | Total Salarié                                          |                                    | 2 800,00 Eur                                                     |                                                               |                         | -721,00 Eur                      | 560,00 Eur           |
| createur5 TEST                                                                                                    |                                                        | 12/2021                            | 2 800,00 E                                                       | 317,80 E                                                      | 0,00 Eur                | -317,80 Eur                      | 560,00 Eur           |
|                                                                                                    | Total Salariê                                          |                                    | 2 800,00 Eur                                                     |                                                               |                         | -317,80 Eur                      | 560,00 Eur           |
| RAINBEAU JEANNE                                                                                                    |                                                        | 12/2021                            |                                                                  |                                                               | 0,00 Eur                | 0,00 Eur                         | 0,00 Eur             |
|                                                                                                    | Total Salariê                                          |                                    | 0,00 Eur                                                         |                                                               |                         |                                  |                      |
| TEMPS_horaire ALAIN                                                                                                 |                                                        | 12/2021                            | 1 729,20 E                                                       | 445,26 E                                                      | -445,26 Eur             | 0,00 Eur                         | 345,84 Eur           |
|                                                                                                    | Total Salarié                                          |                                    | 1 729,20 Eur                                                     |                                                               |                         |                                  | 345,84 Eur           |
| MARTIN BRUNO                                                                                                    |                                                        | 12/2021                            | 7 152,76 E                                                       | 2 579,90 E                                                    | 886,90 Eur              | -3 466,80 Eur                    | 1 430,55 Eur         |
|                                                                                                    | Total Salarié                                          |                                    | 7 152,76 Eur                                                     |                                                               |                         | -3 466,80 Eur                    | 1 430,55 Eur         |
|                                                                                                    | TOTAL DE LA PAGE                                       |                                    | 14 481,96 Eur                                                    |                                                               |                         | -4 505,60 Eur                    | 2 896,39 Eur         |
|                                                                                                    | TOTAL DU DOCUMEN                                       | π                                  | 14 481,96 Eur                                                    |                                                               |                         | -4 505,60 Eur                    | 2 896,39 Eur         |
| <ul> <li>(A) : Montant à reporter</li> <li>(B) : Montant à reporter</li> <li>(C) : à titre d'information</li> </ul> | dans la zone "Assiette" dans la zone "Forf pat" d<br>n | en "Régularisat<br>en "Régularisat | on des cotisations" de l'ongle<br>on des cotisations" de l'ongle | et DSN du calcul du bulletin.<br>et DSN du calcul du bulletin |                         |                                  |                      |

#### ÉTAPE 6 : enregistrer avec la disquette

| C  | rganisme collecteur            | r Raison sociale                   |                                                                  | Date début de rattachement | Date fin de rattachement | Montant des cotisations | ^ |  |  |  |
|----|--------------------------------|------------------------------------|------------------------------------------------------------------|----------------------------|--------------------------|-------------------------|---|--|--|--|
| 1  | MSA_60                         | MSA PICARDIE                       |                                                                  | 01/12/2021                 | 31/12/2021               | 0,00                    |   |  |  |  |
| 1  | MSA_60                         | MSA PICARDIE                       |                                                                  | 01/01/2022                 | 31/01/2022               |                         |   |  |  |  |
| 1  | MSA_60                         | MSA PICARDIE                       |                                                                  | 01/03/2022                 | 31/03/2022               | 848,78                  |   |  |  |  |
|    |                                |                                    |                                                                  |                            |                          |                         |   |  |  |  |
|    | Cotisations Cotisa             | Cotisations établissement Paiement |                                                                  |                            |                          |                         |   |  |  |  |
|    | Code cotisation Libellé Montar |                                    |                                                                  |                            |                          |                         |   |  |  |  |
| •  | • 023                          |                                    | MSA-Activation du bénéfice de l'aide au paiement des cotisations |                            |                          | 2896                    |   |  |  |  |
| ۱ŀ |                                |                                    |                                                                  |                            |                          | 2000                    |   |  |  |  |

ÉTAPE 7 : procéder de la même manière pour déclarer le crédit d'aide pour janvier 2022 si l'établissement est concerné

#### 1.2.7 <u>7<sup>ème</sup> étape</u> : Comment modifier le paiement de la DSN ?

#### Comment modifier le paiement pour l'exonération temporaire COVID ?

Le montant total d'exonération temporaire COVID est présent sur l'état **COVID\_22.ISA** pour décembre 2021. <u>Exemple</u> : le montant à reporter au paiement est de **-4505.60** €

| Nom du Salar                                       | ié                                                           | Période                          | Rémunération<br>(A)                                                | Exonération totale                                           | Econérations<br>perçues | Exonération à<br>régulariser (B) | Crédit d'aide<br>(C) |
|----------------------------------------------------|--------------------------------------------------------------|----------------------------------|--------------------------------------------------------------------|--------------------------------------------------------------|-------------------------|----------------------------------|----------------------|
| DUPONT PIERRE                                      |                                                              | 12/2021                          | 2.800,00 E                                                         | 721,00 E                                                     | 0,00 Eur                | -721,00 Eur                      | 560,00 Eur           |
|                                                    | Total Salarié                                                |                                  | 2 800,00 Eur                                                       |                                                              |                         | -721,00 Eur                      | 560,00 Eur           |
| createur5 TEST                                     |                                                              | 12/2021                          | 2 800,00 E                                                         | 317,80 E                                                     | 0,00 Eur                | -317,80 Eur                      | 560,00 Eur           |
|                                                    | Total Salarié                                                |                                  | 2 800,00 Eur                                                       |                                                              |                         | -317,80 Eur                      | 560,00 Eur           |
| RAINBEAU JEANNE                                    |                                                              | 12/2021                          |                                                                    |                                                              | 0,00 Eur                | 0,00 Eur                         | 0,00 Eur             |
|                                                    | Total Salarié                                                |                                  | 0,00 Eur                                                           |                                                              |                         |                                  |                      |
| TEMPS_horaire ALAIN                                |                                                              | 12/2021                          | 1 729,20 E                                                         | 445,26 E                                                     | -445,26 Eur             | 0,00 Eur                         | 345,84 Eur           |
|                                                    | Total Salarié                                                |                                  | 1 729,20 Eur                                                       |                                                              |                         |                                  | 345,84 Eur           |
| MARTIN BRUNO                                       |                                                              | 12/2021                          | 7 152,76 E                                                         | 2 579,90 E                                                   | 886,90 Eur              | -3 466,80 Eur                    | 1 430,55 Eur         |
|                                                    | Total Salarié                                                |                                  | 7 152,76 Eur                                                       |                                                              |                         | -3 466,80 Eur                    | 1 430,55 Eur         |
|                                                    | TOTAL DE LA PAGE                                             |                                  | 14 481,96 Eur                                                      |                                                              |                         | -4 505,60 Eur                    | 2 896,39 Eur         |
|                                                    | TOTAL DU DOCUMEN                                             | т                                | 14 481,95 Eur                                                      |                                                              |                         | -4 505,60 Eur                    | 2 896,39 Eur         |
| (A) : Mortant à reporte<br>(B) : Mortant à reporte | er dans la zone "Assiette" e<br>er dans la zone "Forf pat" e | n "Régularisat<br>n "Régularisat | ion des cotisations" de l'ongle<br>ion des cotisations" de l'ongle | t DSN du calcul du bulletin.<br>It DSN du calcul du bulletin |                         |                                  |                      |
| (c) a oure dimormati                               |                                                              |                                  |                                                                    |                                                              |                         | Edition effectuée le             | : 08/03/2022         |

En "Voir/Modifier" de la DSN :

ÉTAPE 1 : aller sur le bordereau URSSAF ou MSA

ÉTAPE 2 : se positionner sur le bordereau de mars

ÉTAPE 3 : saisir une régularisation de paiement dans la zone "Régularisation du paiement"

Exemple :

| Cotisations | Cotisations établissement | Paiement | ]                                              |
|-------------|---------------------------|----------|------------------------------------------------|
|             |                           |          | Montant des cotisations 15253,00               |
|             |                           |          | Régularisation du paiement -4505,60            |
|             |                           |          | Montant total du paiement à effectuer 15253,00 |
|             |                           |          | Date d'exigibilité du paiement 05/04/2022 😎    |

ÉTAPE 4 : enregistrer avec la disquette

Le montant de régularisation ne peut pas être supérieur au montant de cotisations dues sur la période.

Exemple :

- ⇒ le montant de cotisation est de 746,94€
- ⇒ le montant d'exonération est de -1133,87€
- ⇒ la différence devra être déduite sur les prochaines DSN

Si un montant de cotisation est encore dû après avoir déduit l'exonération temporaire COVID, il est alors possible de déduire une partie (ou la totalité) du montant du crédit d'aide dans certaines conditions.

#### Comment modifier le paiement pour le crédit d'aide au paiement de cotisations ?

Attention certaines conditions sont requises pour pouvoir déduire du paiement le crédit d'aide :

- Avoir un restant dû de cotisation supérieure à zéro après déduction de l'exonération temporaire COVID

#### Si l'employeur est à jour de ses cotisations :

- Le montant d'aide peut être déduit du montant de cotisations réglé au titre de la période courante
- Si après cette imputation par l'employeur, il subsiste un montant d'aide au versement, il sera à utiliser lors de l'échéance déclarative suivante.

#### Si l'employeur a reporté le paiement des cotisations :

- Le montant d'aide déclaré ne peut alors pas être déduit du montant de cotisations réglé au titre de la période courante.
- L'Urssaf procédera alors à l'imputation de l'aide au versement sur les périodes pour lesquelles les cotisations n'ont pas été versées car ayant fait l'objet d'un report
- Après cette imputation, l'Urssaf notifiera à l'employeur l'imputation qui a été faite de l'aide au versement

Dans l'hypothèse où le montant d'aide au versement est supérieur au montant de cotisations dues, <u>l'Urssaf notifiera à l'employeur le montant résiduel d'aide</u> ; l'employeur devra minorer d'autant le paiement de l'échéance déclarative suivante.

Fiche DSN 2349 : https://dsn-info.custhelp.com/app/answers/detail/a id/2349/kw/2349

En "Voir/Modifier" de la DSN :

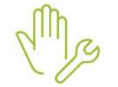

ÉTAPE 1 : aller sur le bordereau URSSAF ou MSA

ÉTAPE 2 : se positionner sur le bordereau de mars

ÉTAPE 3 : saisir le montant total du crédit d'aide dans la zone "Régularisation de paiement"

Si un montant de régularisation est déjà présent, il sera nécessaire de l'additionner à celui du crédit d'aide.

# Rappel : le montant total de régularisation ne peut pas être supérieur au montant de cotisation de la période.

### 1.3 CAS PARTICULIER : les salles de danse et discothèques fermées à compter de décembre 2021

**1.3.1** <u>1<sup>ère</sup> étape</u> : Comment déterminer quelles sont les aides et sur quelle période d'exonération l'entreprise peut en bénéficier ?

Le support ISAPAYE ne pourra pas indiquer dans quel cas se trouve l'entreprise.

| Périodes      | Condition                                   | Aides mises en place                                                                    |  |
|---------------|---------------------------------------------|-----------------------------------------------------------------------------------------|--|
| Novembre 2021 | ✓ Soit une interdiction d'accueil           | ✓ Exonération des cotisations                                                           |  |
| Décembre 2021 | ✓ Soit une perte de chiffre d'affaires d'au | entrant dans le champ de la reduction générale de cotisations (hors retraite)           |  |
| Janvier 2022  | moins 65%                                   | <ul> <li>✓ Aide au paiement des cotisations de 20% (600€ pour un mandataire)</li> </ul> |  |

Pour les périodes de novembre et décembre 2021, ces entreprises bénéficient des mesures de 2021. De ce fait la limite des 4.5 SMIC ne s'applique que sur la période de janvier 2022.

#### **1.3.2** <u>2<sup>ème</sup> étape</u> : Comment renseigner dans quelle situation est l'établissement ?

Pour les périodes de novembre 2021 et décembre 2021 :

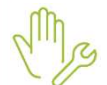

ÉTAPE 1 : aller dans Accueil/Informations/Dossier

ÉTAPE 2 : sur l'onglet Valeurs/Données dossier, se positionner sur la date du "01/11/2021"

ÉTAPE 3 : aller dans le thème 19 ACTIVITE PARTIELLE

ÉTAPE 4 : saisir "OUI" sur la donnée COVID\_EXO.ISA - EXONERATION ET CREDIT D'AIDE COVID LFSS 2021

| Novembre        | · 2021 · ·                                                     |                           |                 |        |
|-----------------|----------------------------------------------------------------|---------------------------|-----------------|--------|
| Données dossier | Grille des salaires conventionnels Taux de cotisations dossier | Taux de cotisations accio | lent du travail |        |
| Code            | Libellé                                                        | Saisie                    | Indirecte       | Valeur |
| CH_PAR_T07.ISA  | POURCENTAGE INDEMNISATION ACTIVITE PARTIELLE                   |                           |                 | 60,00  |
| CH_PAR_T08.ISA  | POURCENTAGE TAUX HORAIRE ALLOCATION ACTIVITE PARTIELLE         |                           |                 | 36,00  |
| CH_PAR_T09.ISA  | POURCENTAGE COMPLEMENTAIRE INDEMNITE ACTIVITE PARTIELLE        |                           |                 |        |
| COVID_EXO.ISA   | EXONERATION ET CREDIT D'AIDE COVID LESS 2021                   |                           | Oui             |        |
| COVID_EX01.ISA  | EXONERATION TEMPORAIRE COVID - PRISE EN COMPTE REGUL. ANNU     | JELLES                    |                 |        |
| COVID_EX03.ISA  | CREDIT D'AIDE AU PAIEMENT DES COTISATIONS LFR 2021 (15%)       | CONTRACTS.                |                 |        |

#### ÉTAPE 5 : faire la même chose sur la période de décembre 2021

ÉTAPE 6 : enregistrer avec la disquette

#### Pour la période de janvier 2022 :

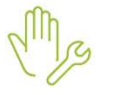

- ÉTAPE 1 : aller dans Accueil/Informations/Dossier
- ÉTAPE 2 : sur l'onglet Valeurs/Données dossier, se positionner sur la date du "01/01/2022"

ÉTAPE 3 : aller dans le thème **19 ACTIVITE PARTIELLE** 

#### ÉTAPE 4 : Faire le choix 1 sur la donnée COVID\_EXO4.ISA - EXONERATION ET CREDIT D'AIDE COVID – REGLES 2022

| Janvier         | ▼2022 ▼ →                                                  |            |                       |           |        |
|-----------------|------------------------------------------------------------|------------|-----------------------|-----------|--------|
| Données dossier | Grille des salaires conventionnels                         | Taux de co | otisations accident d | u travail |        |
| Code            | Libellé                                                    |            | Saisie                | Indirecte | Valeur |
| CH_PAR_T08.ISA  | POURCENTAGE TAUX HORAIRE ALLOCATION ACTIVITE PARTIELLE     |            | 10                    | 2         | 36,00  |
| CH_PAR_T09.ISA  | POURCENTAGE COMPLEMENTAIRE INDEMNITE ACTIVITE PARTIELLE    |            |                       |           |        |
| COVID_EXO.ISA   | EXONERATION ET CREDIT D'AIDE COVID LESS 2021               |            | Oui                   |           |        |
| COVID_EX01.ISA  | EXONERATION TEMPORAIRE COVID - PRISE EN COMPTE REGUL. ANNU | ELLES      |                       |           |        |
| COVID_EX03.ISA  | CREDIT D'AIDE AU PAIEMENT DES COTISATIONS LFR 2021 (15%)   |            |                       |           |        |
| COVID_EX04.ISA  | EXONERATION ET CREDIT D'AIDE COVID - REGLES 2022           |            | 1,00 🥃                |           |        |

#### 1.3.3 <u>3<sup>ème</sup> étape</u> : Lancer l'utilitaire

ÉTAPE 1 : aller en Déclarations/Utilitaires/Utilitaires/Utilitaire de recalcul Activité partielle (Covid-19)

ÉTAPE 2 : se positionner sur "2021" et choisir les entreprises souhaitées

ÉTAPE 3 : cliquer sur "OK"

#### 1.3.4 <u>4<sup>ème</sup> étape</u> : Comment éditer les états selon les périodes éligibles ?

La fiche DSN 2348 indique que l'exonération temporaire COVID doit être rattachée au mois de calcul.

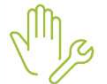

ÉTAPE 1 : aller dans Editions/Autres éditions

ÉTAPE 2 : aller dans le thème **DECLARATIONS AUX ORGANISMES** 

#### Pour les periodes de novembre et décembre 2021

ÉTAPE 3 : sélectionner l'éditon COVID\_LF21.ISA - ETAT D'AIDE A LA DECLARATION DE L'EXONERATION COVID ET AU CREDIT D'AIDE AU PAIEM.

L'état doit être imprimé sur la période du **01/11/2021** au **31/12/2021** <u>Exemple</u> :

| _ |              | ETAT PR       | RÉPAR<br>CO | ATOIRE À LA D<br>IVID ET AU CR | ÉCLARATION<br>ÉDIT D'AIDE | N DE L'EXONÉ<br>E AU PAIEMEN | RATION TEN<br>NT DES COT<br>A <i>RTICLE 9</i> | MPORAIRE                                                       |
|---|--------------|---------------|-------------|--------------------------------|---------------------------|------------------------------|-----------------------------------------------|----------------------------------------------------------------|
|   |              |               |             |                                |                           | (                            | 01/11/2021 au                                 | 31/12/2021                                                     |
|   |              |               |             |                                |                           |                              | Code doss<br>ARTI<br>5 ru<br>600              | ier : ARTI22<br>MODELE P.A.S<br>e des cencives<br>100 BEAUVAIS |
|   | Nom du Sa    | larié         | Période     | Rémunération<br>(A)            | Exonération totale        | Exonérations<br>perçues      | Exonération à régulariser (B)                 | Orédit d'aide<br>(C)                                           |
|   | RP_2021 2021 |               | 11/2021     | 4 106,56 Eur                   | 1 257,46 Eur              | -246,39 Eur                  | -1 011,07 Eur                                 | 821,31 Eur                                                     |
|   | RP_2021 2021 |               | 12/2021     | 4 063,36 Eur                   | 1 247,35 Eur              | -243,80 Eur                  | -1 003,55 Eur                                 | 812,67 Eur                                                     |
|   |              | Total Salarié |             | 8 169,92 Eur                   | •                         |                              | -2 014,62 Eur                                 | 1 633,98 Eur                                                   |
|   |              |               |             |                                |                           |                              |                                               |                                                                |

#### Pour la période de janvier 2022

ÉTAPE 3 : sélectionner l'édition COVID\_2022.ISA - ETAT D'AIDE A LA DECLARATION DES AIDES COVID - 2022

Exemple :

|              | ETAT P        | RÉPARA<br>CO | TOIRE À LA D<br>VID ET AU CR | ÉCLARATION<br>ÉDIT D'AIDE<br>ARTICLE | DE L'EXONÉR<br>AU PAIEMEN<br>9 <i>LFSS 202</i> : | ATION TEM<br>T DES COTI<br>1 - MODALI                 | PORAIRE<br>SATIONS<br>TÉS 2022                         |
|--------------|---------------|--------------|------------------------------|--------------------------------------|--------------------------------------------------|-------------------------------------------------------|--------------------------------------------------------|
|              |               |              |                              |                                      | 0                                                | Code dossie<br>Code dossie<br>ARTI M<br>5 rue<br>6000 | r: ARTI22<br>ODELE P.A.S<br>des cencives<br>0 BEAUVAIS |
| Nom du Sa    | alarié        | Période      | Rémunération<br>(A)          | Exonération totale                   | Exonérations<br>perçues                          | Exonération à régulariser <b>(B)</b>                  | Crédit d'aide<br>(C)                                   |
| ₹P_2021 2021 |               | 01/2022      | 3 931,56 E                   | 980,61 E                             | 0,00 Eur                                         | -980,61 Eur                                           | 786, <mark>31</mark> E                                 |
|              | Total Salarié |              | 3 931,56 Eur                 |                                      |                                                  | -980,61 Eur                                           | 786,31                                                 |

#### 1.3.5 Une fois les états imprimés, suivre les étapes suivantes :

- <u>1.2.5 Sème étape : Comment établir le bulletin pour déclarer l'exonération de cotisations ?</u>
- <u>1.2.6 6èmes étape : Comment déclarer le montant du crédit d'aide dans la DSN mensuelle (fiche DSN</u> <u>2349) ?</u>
- 1.2.7 Tèmes étape : Comment modifier le paiement de la DSN ?

#### 1.4 Que fait le logiciel ?

#### ✓ Création de données :

- P
- COVID\_003.ISA EXONERATION TEMPORAIRE COVID LIMITE 4,5 SMIC
- COVID\_003B.ISA EXONERATION TEMPORAIRE COVID MESURE RETENUE
- COVID\_003B.ISA EXONERATION TEMPORAIRE COVID MESURE RETENUE
- COVID\_004.ISA EXONERATION TEMPORAIRE COVID TAUX EXONERES TS

- COVID\_004B.ISA EXONERATION TEMPORAIRE COVID TAUX EXONERES TA
- COVID\_005CISA EXONERATION TEMPORAIRE COVID COTISATIONS EXONEREES
- ✓ Modification de données :
  - COVID\_005B.ISA EXONERATION TEMPORAIRE COVID LFSS 2021 COTISATIONS
  - COVID\_005.ISA EXONERATION TEMPORAIRE COVID LFSS 2021 COTISATIONS
  - COVID\_006B.ISA EXONERATION TEMPORAIRE COVID LFSS 2021 MONTANT EXONERE DU MOIS
  - INJ\_EXO1.ISA COEF. INJ Cptr TOT\_EXO\_P3.ISA
- ✓ Création de l'état COVID\_2022.ISA ETAT D'AIDE A LA DECLARATION DES AIDES COVID 2022
- ✓ Modification de la formule de calcul pour l'utilitaire de recalcul
- ✓ Création de lignes pour les VRP :
  - COVID\_EX1E.ISA EXONERATION TEMPORAIRE COVID VRP EXCLUSIF (CTP 667)
  - COVID\_EX1M.ISA EXONERATION TEMPORAIRE COVID VRP MULTICARTES (CTP 667)
  - COVID\_EX2E.ISA CREDIT D'AIDE AU PAIEMENT DES COTISATIONS COVID VRP EXCLUSIF (CTP 051)
  - COVID\_EX2M.ISA CREDIT D'AIDE AU PAIEMENT DES COTISATIONS COVID VRP MULTICARTES (CTP 051)
- ✓ Modification des profils pour les lignes VRP :
  - Ajout des lignes COVID\_EX1E.ISA et COVID\_EX2E.ISA dans :
    - SECU\_VRP01.ISA SECURITE SOCIALE VRP EXCLUSIF MSA
    - SECU\_VRP02.ISA SECURITE SOCIALE VRP EXCLUSIF URSSAF
    - SECU\_VRP12.ISA SECURITE SOCIALE VRP URSSAF Alsace/Moselle
  - Ajout des lignes COVID\_EX1M.ISA et COVID\_EX2M.ISA
    - SECU\_VRP03.ISA SECURITE SOCIALE VRP MULTICARTES
    - SECU\_SOC.ISA SECURITE SOCIALE
    - SECU\_SOC01.ISA SECURITE SOCIALE
    - SECU\_SOC02.ISA SECURITE SOCIALE
    - SECU\_SOC10.ISA SECURITE SOCIALE Alsace/Moselle
    - SECU\_SOC11.ISA SECURITE SOCIALE Alsace/Moselle
    - SECU\_SOC12.ISA SECURITE SOCIALE Alsace/Moselle
- ✓ Mise à jour des modèles de bulletin pour les lignes VRP
- ✓ Mise à jour des listes de lignes DSN pour les lignes VRP

Cette documentation correspond à la version 13.20. Entre deux versions, des mises à jour du logiciel peuvent être opérées sans modification de la documentation. Elles sont présentées dans la documentation des nouveautés de la version sur votre espace client.